# Medidor de conductividad Seven2Go™

S3

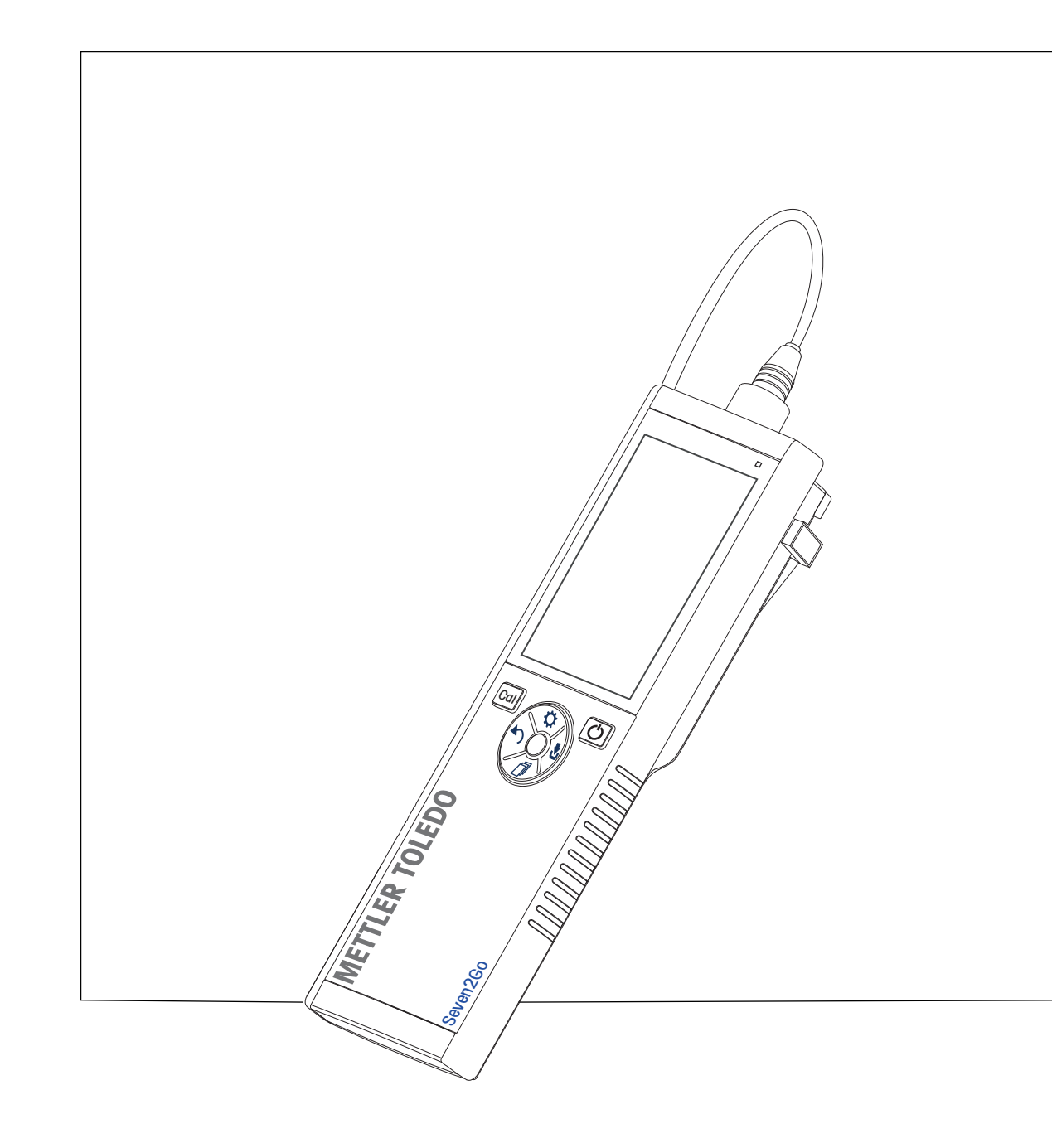

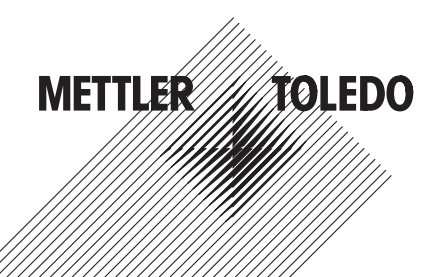

## Índice de contenidos

| 1 | Introducción      |                    |                                                                                                    | 5        |
|---|-------------------|--------------------|----------------------------------------------------------------------------------------------------|----------|
| 2 | Medidas de segur  | idad               |                                                                                                    | 6        |
|   |                   | 2.1                | Definición de los símbolos y señales de advertencia                                                          | 6        |
|   |                   | 2.2                | Notas de seguridad específicas del producto                                                                  | 6        |
| 3 | Diseño y función  |                    |                                                                                                    | 8        |
|   |                   | 3.1                | Visión general                                                                                               | 8        |
|   |                   | 3.2                | Conexiones para el sensor                                                                                    | 8        |
|   |                   | 3.3                | Disco de control y teclas físicas                                                                            | 8        |
|   |                   | 3.4                | Pantalla e iconos                                                                                            | 9        |
|   |                   | 3.5                | Menú de configuración                                                                                        | 12       |
|   |                   | 3.5.1              | Navegación                                                                                                   | 12       |
|   |                   | 3.5.2              | Estructura de menú                                                                                           | 13       |
|   |                   | 3.6                | Parametros medibles                                                                                          | 13       |
| 4 | Puesta en marcha  |                    |                                                                                                    | 14       |
|   |                   | 4.1                | Contenido de la entrega                                                                                      | 14       |
|   |                   | 4.2                | Instalación de las baterías                                                                                  | 15       |
|   |                   | 4.3                | Conexión de sensores                                                                                         | 16       |
|   |                   | 4.4                | Instalación de equipos opcionales                                                                            | 17       |
|   |                   | 4.4.1<br>4.4.2     | Soporre de electrodos<br>Unidad de estabilización de la base del dispositivo de medición                     | 17       |
|   |                   | 4.4.3              | Correa de muñeca                                                                                             | 18       |
|   |                   | 4.5                | Encendido y apagado del instrumento                                                                          | 19       |
| 5 | Manejo del instru | mento              |                                                                                                    | 20       |
|   |                   | 5.1                | Calibración                                                                                                  | 20       |
|   |                   | 5.1.1              | Selección de un estándar de calibración                                                                      | 20       |
|   |                   | 5.1.2              | Introducción de una constante de celda                                                                       | 20       |
|   |                   | 5.1.3<br>5.1.4     | Realización de una calibración                                                                               | 20       |
|   |                   | 5.2                | Configuración                                                                                                | 21       |
|   |                   | 5.2.1              | Configuración general                                                                                        | 21       |
|   |                   | 5.2.1.1            | Formatos de punto final                                                                                      | 21       |
|   |                   | 5.2.2              | Configuración de la medición                                                                                 | 22       |
|   |                   | 5.2.2.1<br>5.2.2.2 | Leciura en iniervaios de liempo<br>Temperatura de referencia                                                 | 22       |
|   |                   | 5.2.2.3            | Corrección de temperatura/coeficiente alfa                                                                   | 23       |
|   |                   | 5.2.2.4            | Factor de TDS                                                                                                | 24       |
|   |                   | 5.2.2.5            | Ceniza conductimétrica                                                                                       | 24       |
|   |                   | 5.3                | Medición de muestra                                                                                          | 25       |
|   |                   | 5.3.1<br>5.3.2     | Realización de una medición de Conductividad<br>Realización de una medición de TDS, salinidad o resistividad | 25<br>25 |
|   |                   | 5.0.2<br>5.4       |                                                                                                    | 26       |
|   |                   | 5.4.1              | Almacenamiento de un resultado de medición                                                                   | 26       |
|   |                   | 5.4.2              | Recuperación desde la memoria                                                                                | 26       |
|   |                   | 5.4.3              | Borrado de la memoria                                                                                        | 26       |
|   |                   | 5.5                | Hot power on/off                                                                                             | 26       |
|   |                   | 5.6                | Autodiagnóstico del instrumento                                                                              | 27       |
|   |                   | 5.7                | Restablecimiento a la configuración de fábrica                                                               | 27       |

| 6  | Mantenimiento   |          |                                                                             | 28 |
|----|-----------------|----------|-----------------------------------------------------------------------------|----|
|    |                 | 6.1      | Limpieza de la carcasa                                                      | 28 |
|    |                 | 6.2      | Mensajes de error                                                           | 28 |
|    |                 | 6.3      | Eliminación de residuos                                                     | 29 |
| 7  | Gama de produ   | ctos     |                                                                             | 30 |
| 8  | Accesorios      |          |                                                                             | 31 |
| 9  | Características | técnicas |                                                                             | 32 |
| 10 | Apéndice        |          |                                                                             | 34 |
|    |                 | 10.1     | Estándares de conductividad                                                 | 34 |
|    |                 | 10.2     | Factores de corrección de la temperatura                                    | 35 |
|    |                 | 10.3     | Coeficientes de temperatura (valores alfa)                                  | 36 |
|    |                 | 10.4     | Escala práctica de salinidad (UNESCO, 1978)                                 | 36 |
|    |                 | 10.5     | Conductividad con factores de conversión TDS                                | 36 |
|    |                 | 10.6     | Métodos de ceniza conductimétrica                                           | 37 |
|    |                 | 10.6.1   | Azúcar refinado (solución 28 g/100 g) ICUMSA GS2/3-17                       | 37 |
|    |                 | 10.6.2   | Azúcar en bruto o melaza (solución de 5 g/100 ml) ICUMSA<br>GS 1/3/4/7/8-13 | 37 |

## 1 Introducción

Gracias por adquirir este dispositivo de medición portátil de alta calidad de METTLER TOLEDO. Allí donde realice mediciones del pH, de la conductividad o del oxígeno disuelto, el diseño de los dispositivos de medición portátiles Seven2Go™ le garantiza la obtención de datos de calidad con rapidez, con la comodidad de poder manejarlos con una sola mano y con la certeza de que se trata de una inversión duradera. Para trabajos tanto en el laboratorio como en línea o al aire libre, los dispositivos de medición Seven2Go™ le proporcionarán mediciones de alta calidad dondequiera que vaya. Entre las muchas e interesantes características de los dispositivos de medición Seven2Go™ se incluyen:

- Menús sencillos e intuitivos que reducen el número de pasos necesarios para configurar mediciones y calibraciones.
- Teclas físicas en disco de control para desplazarse rápida y cómodamente.
- Protectores laterales de goma para un cómodo manejo con una sola mano.
- Clasificación IP67 en todo el sistema de medición, incluido el dispositivo de medición, el sensor y los cables de conexión.
- Útiles accesorios, como la pinza para electrodo, la unidad de estabilización de la base del dispositivo de medición, la correa para la muñeca y el maletín de transporte uGo™ con interior sellado herméticamente para una fácil limpieza.

## 2 Medidas de seguridad

### 2.1 Definición de los símbolos y señales de advertencia

Las indicaciones de seguridad se marcan con texto y símbolos de advertencia. Hacen referencia a cuestiones de seguridad y advertencias. Si se hace caso omiso de las indicaciones de seguridad pueden producirse daños personales o materiales, funcionamientos anómalos y resultados incorrectos.

#### Advertencias

| ADVERTENCIA | situación de peligro con riesgo medio que puede provocar lesiones graves o incluso la muerte en caso de que no se impida.                                                |
|-------------|----------------------------------------------------------------------------------------------------|
| PRECAUCIÓN  | Una situación peligrosa de bajo riesgo si no se evita puede provocar daños al dispositivo o la propiedad, así como la pérdida de datos o lesiones me-<br>nores o medias. |
| Atención    | (sin símbolo)<br>información importante sobre el producto.                                                                                                    |
| Nota        | (sin símbolo)<br>información útil sobre el producto.                                                                                                    |
| vortonala   |                                                                                                    |

Sustancia tóxica

#### Símbolos de advertencia

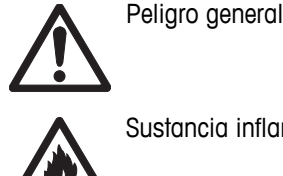

Sustancia inflamable o explosiva

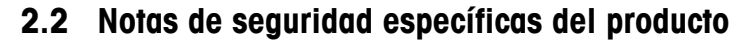

Su equipo dispone de tecnología de vanguardia y cumple con las normativas de seguridad reconocidas; aunque, a pesar de todo, pueden surgir situaciones de peligro en circunstancias ajenas. No abra la carcasa del equipo: contiene piezas no indicadas para el mantenimiento, reparación o sustitución por parte del usuario. Si experimenta problemas con su equipo, póngase en contacto con su distribuidor autorizado o representante de mantenimiento de METTLER TOLEDO.

#### Uso previsto

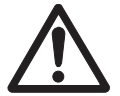

Este instrumento se ha diseñado para una amplia gama de aplicaciones en distintas áreas y es adecuado para operaciones de medición de pH (S2, S8), conductividad (S3, S7) u oxígeno disuelto (S4, S9).

Por lo tanto, su uso requiere ciertos conocimientos y experiencia de trabajo con sustancias tóxicas y cáusticas, así como conocimientos y experiencia de trabajo con reactivos específicos de las aplicaciones, que pueden ser tóxicos o peligrosos.

El fabricante no acepta responsabilidad por los daños que se produzcan debido a un uso incorrecto o distinto a lo que se indica en las instrucciones de manejo. Además, deben tenerse en cuenta en todo momento las características técnicas y los límites que indica el fabricante y no excederlos bajo ninguna circunstancia.

Ubicación

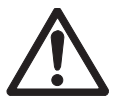

El instrumento se ha desarrollado para su uso en interiores y exteriores, y no deberá usarse en entornos explosivos.

Use el instrumento en una ubicación apta para ello, protegido de la luz directa del sol y de gases corrosivos. Evite vibraciones potentes, fluctuaciones excesivas en la temperatura y temperaturas por debajo de los 0 °C y por encima de los 40 °C.

#### Ropa de protección

Es aconsejable llevar ropa de protección en el laboratorio mientras se trabaja con sustancias peligrosas o tóxicas.

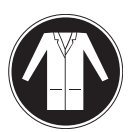

Utilice una bata de laboratorio.

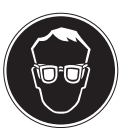

Utilice gafas protectoras o protección ocular adecuada.

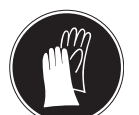

Utilice guantes adecuados al manejar sustancias químicas o peligrosas, comprobando que estos estén en perfectas condiciones antes de su uso.

#### Notas de seguridad

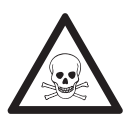

## Productos químicos

**ADVERTENCIA** 

Cuando trabaje con productos químicos, deberá seguir todas las medidas de seguridad relevantes.

- a) Configure el instrumento en una ubicación bien ventilada.
- b) Deberá limpiar en seguida cualquier derrame.
- c) Cuando utilice productos químicos y solventes, siga las instrucciones del fabricante y las normas generales de seguridad del laboratorio.

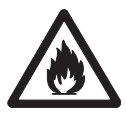

#### ADVERTENCIA

#### Solventes inflamables

Cuando trabaje con solventes y productos químicos inflamables, deberá seguir todas las medidas de seguridad relevantes.

- a) Mantenga todas las fuentes de ignición alejadas del puesto de trabajo.
- b) Cuando utilice productos químicos y solventes, siga las instrucciones del fabricante y las normas generales de seguridad del laboratorio.

## 3 Diseño y función

## 3.1 Visión general

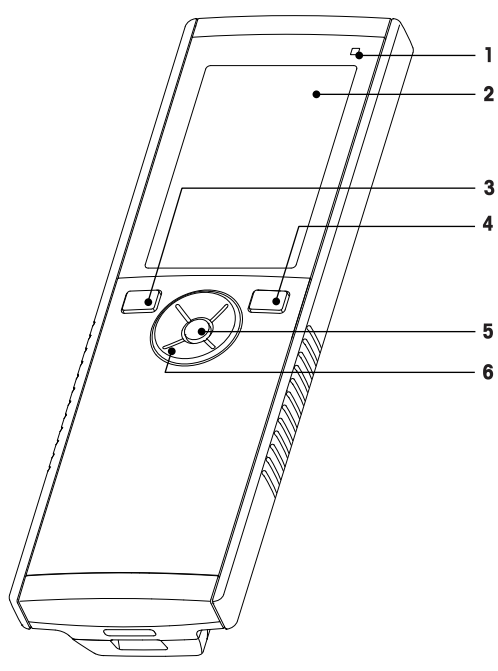

- 1 LED de estado (solo en series pro)
- 2 Pantalla
- 3 Tecla de calibración
- 4 Tecla de encendido/apagado
- 5 Tecla de lectura
- 6 Disco de control

### 3.2 Conexiones para el sensor

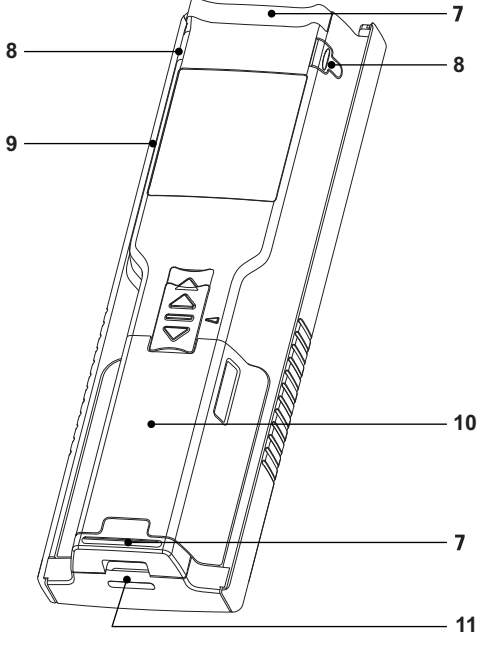

- 7 Patas de goma
- 8 Puntos de fijación para soporte de electrodos
- 9 Puerto micro-USB (solo en series pro)
- 10 Compartimento para la batería
- 11 Ranura para la correa de muñeca
- 1 Tom seño
- Toma LTW para entrada de señal de conductividad

## 3.3 Disco de control y teclas físicas

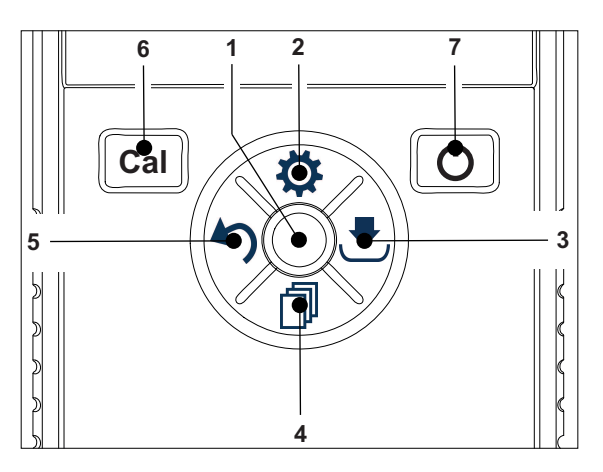

#### En pantalla estándar

|  | Tecla | Pulsar y soltar | Pulsar y mantener pulsado |
|--|-------|-----------------|---------------------------|
|--|-------|-----------------|---------------------------|

| 1 | Read                  | Iniciar y detener manualmente una medición |                                                                                                    |
|---|-----------------------|--------------------------------------------|----------------------------------------------------------------------------------------------------|
| 2 | Configuración/Subir 🌣 | Abrir menú de configuración                |                                                                                                    |
| 3 | Almacenar/Derecha 🕭   | Guardar los últimos datos de medi-<br>ción |                                                                                                    |
| 4 | Modo/Bajar 🗇          | Cambiar modo de medición                   |                                                                                                    |
| 5 | Recuperar/Izquierda 🏷 | Recuperar datos de medición                |                                                                                                    |
| 6 | Cal                   | Iniciar calibración                        | Recuperar último resultado de cali-<br>bración                                                                               |
| 7 | Encendido y apagado 🖒 |                                            | Encender el instrumento (mantener<br>pulsado durante un segundo) o apa-<br>garlo (mantener pulsado durante tres<br>segundos) |

#### En modo de calibración (indicado por 🗠)

|   | Tecla                 | Pulsar y soltar                                                     | Pulsar y mantener pulsado            |
|---|-----------------------|---------------------------------------------------------------------|--------------------------------------|
| 1 | Read                  | Detener calibración manualmente<br>Guardar resultado de calibración |                                      |
| 2 | Configuración/Subir 🌣 |                                                                     |                                      |
| 3 | Almacenar/Derecha 😎   |                                                                     |                                      |
| 4 | Modo/Bajar 🗇          |                                                                     |                                      |
| 5 | Recuperar/Izquierda 🏷 |                                                                     | Rechazar resultado de la calibración |
| 6 | Cal                   |                                                                     |                                      |
| 7 | Encendido y apagado 🖒 |                                                                     |                                      |

#### En modo de configuración (indicado por 🌣)

|   | Tecla                 | Pulsar y soltar                            | Pulsar y mantener pulsado                                                                 |
|---|-----------------------|--------------------------------------------|-------------------------------------------------------------------------------------------|
| 1 | Read                  | Seleccionar submenú Confirmar<br>ajuste    | Salir del modo de configuración                                                           |
| 2 | Configuración/Subir 🌣 | Editar valor (incrementar)                 | Incremento rápido de valor                                                                |
| 3 | Almacenar/Derecha 🕭   | Cambiar entre valores intercambia-<br>bles |                                                                                           |
| 4 | Modo/Bajar 🗇          | Editar valor (reducir)                     | Reducción rápida de valor                                                                 |
| 5 | Recuperar/Izquierda 🏠 | Cambiar entre valores intercambia-<br>bles | Un nivel arriba (volver al menú de<br>configuración o salir del modo de<br>configuración) |
| 6 | Cal                   |                                            |                                                                                           |
| 7 | Encendido y apagado 🖒 |                                            |                                                                                           |

#### En modo de recuperación (indicado por 47)

|   | Tecla                 | Pulsar y soltar                             | Pulsar y mantener pulsado     |
|---|-----------------------|---------------------------------------------|-------------------------------|
| 1 | Read                  | Borrar memoria y confirmar elimina-<br>ción |                               |
| 2 | Configuración/Subir 🌣 | Navegar hacia arriba                        |                               |
| 3 | Almacenar/Derecha 🛃   |                                             | Cancelar eliminación de datos |
| 4 | Modo/Bajar 🗇          | Navegar hacia abajo                         |                               |
| 5 | Recuperar/Izquierda 🏷 |                                             | Dejar modo de recuperación    |
| 6 | Cal                   |                                             |                               |
| 7 | Encendido y apagado 🖒 |                                             |                               |

### 3.4 Pantalla e iconos

Cuando se enciende el instrumento, la pantalla de inicio aparece durante tres segundos. La pantalla de inicio muestra todos los iconos que pueden aparecer en la pantalla. La tabla a continuación incluye una breve descripción de estos iconos.

#### Aviso

Algunos iconos son específicos de otros instrumentos rutinarios Seven2Go (S2 para pH/mV y S4 para oxígeno disuelto). Estos iconos no son relevantes para el manejo del dispositivo S3 y no se detallan a continuación.

#### Pantalla de inicio

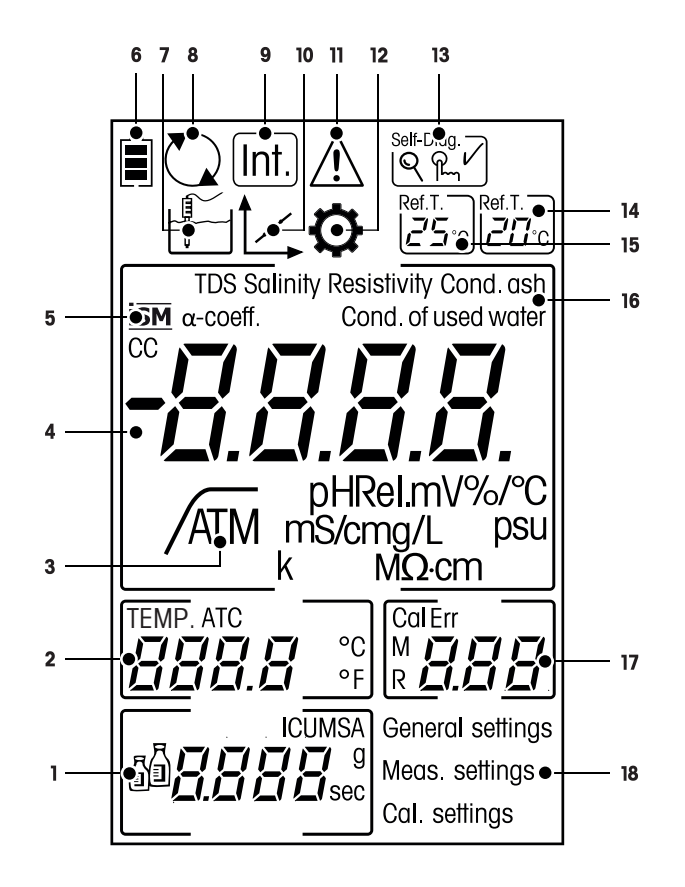

|    | Icono          | Descripción                                                                |
|----|----------------|----------------------------------------------------------------------------|
| 1  | RA             | Configuración de la calibración                                            |
|    |                |                                                                            |
| 2  |                | Lectura de temperatura                                                     |
| 3  |                | Formato del punto final                                                    |
|    | /A             |                                                                            |
|    |                | /T Temporizado                                                             |
| -  |                |                                                                            |
| 4  |                |                                                                            |
| 5  | ISM            |                                                                            |
| 6  |                | Estado de energía                                                          |
|    |                | 🛢 carga completa                                                           |
|    |                |                                                                            |
|    |                | la carga vacía                                                             |
| 7  |                | Modo de medición                                                           |
|    |                |                                                                            |
|    |                |                                                                            |
| 8  |                | Hot power on                                                               |
|    |                | (No se apaga automáticamente hasta acabar la batería o pulsar manualmente  |
|    |                | la tecla de apagado).                                                      |
| 9  | Int            | Lectura en intervalos activada                                             |
|    |                |                                                                            |
| 10 | •              | Modo de calibración                                                        |
|    |                | Indica el modo de calibración y aparece cuando se realiza una operación de |
|    |                | calibración o se revisan datos de calibración.                             |
| 11 | <b>A</b>       | Se ha producido un error                                                   |
|    |                |                                                                            |
|    |                |                                                                            |
| 12 |                | Modo de configuracion                                                      |
|    | <b>~~</b>      |                                                                            |
| 13 | Self-Diag.     | Modo de autodiagnóstico                                                    |
|    | Q Q V          | Red Indicador de autodiagnóstico                                           |
|    |                | ዬ Indicación para pulsar tecla                                             |
|    |                | ✓ Autodiagnóstico correcto                                                 |
| 14 | Ref.T.         | Temperatura de referencia 20 °C                                            |
|    | [ <u>20</u> ℃] |                                                                            |
| 15 |                | Temperatura de referencia 25 °C                                            |
|    | 250            |                                                                            |
|    |                |                                                                            |
| 16 |                | Método de medición en uso                                                  |
| 17 |                | Indicador de memoria/Punto de calibración/Mensajes de error                |
| 18 |                | Estructura de menú de configuración principal                              |

## 3.5 Menú de configuración

### 3.5.1 Navegación

Para conocer el modo general de navegación por el menú de configuración, lea esta información:

- Pulse 🌣 para entrar en el menú de configuración.
- Pulse 🔊 y manténgalo pulsado para salir del menú de configuración.
- Pulse **Read** para confirmar un cambio.
- Pulse Read y manténgalo pulsado para salir del menú de configuración y volver directamente a la pantalla de medición desde cualquier posición del menú de configuración.

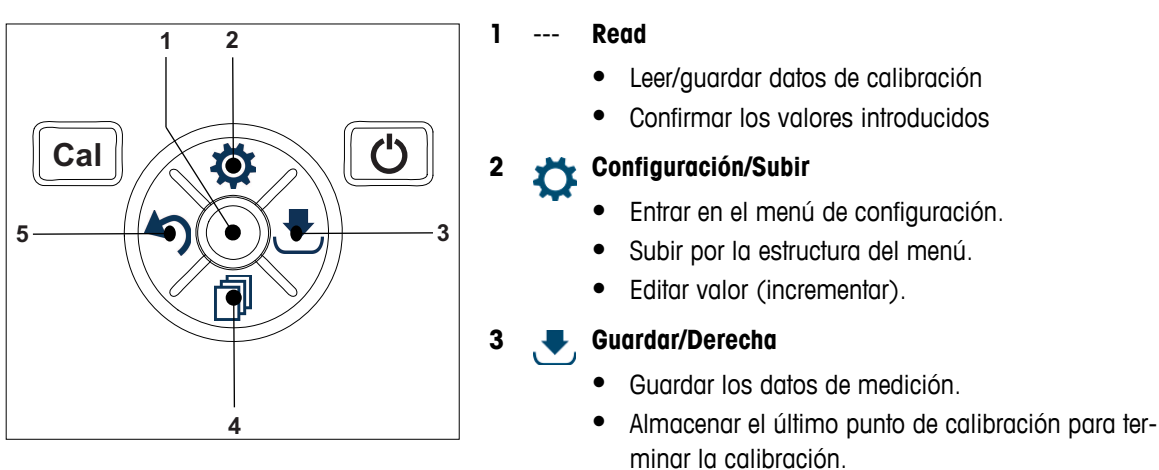

• Ir a la derecha.

#### 4 🗂 Modo/Bajar

5

- Cambiar modo de medición.
- Bajar por la estructura de menús.
- Editar valor (reducir).

#### Recuperar/Izquierda

- Recuperar datos/Recuperar el último paso.
- Ir a la izquierda.
- Para salir de memoria de datos o de menú (pulsar >1 s).

### 3.5.2 Estructura de menú

| _  |            |                               |
|----|------------|-------------------------------|
| 1. | Configura  | ción general                  |
|    | 1.         | Formatos de punto final       |
|    | 1.1        | Automático                    |
|    | 1.2        | Temporizado                   |
|    | 1.2.1      | Tiempo medición               |
|    | 1.3        | Manual                        |
| 2. | Config. de | e medición                    |
|    | 1.         | Temperatura de referencia     |
|    | 2.         | Entrar coeficiente corrección |
|    | 3.         | Intro. factor TDS             |
|    | 4.         | Tiempo medición               |
|    | 5.         | Cenizas conduc.               |
| 3. | Config. Co | al.                           |
|    | 1.         | Grupo tampones / estándares   |
|    | 1.1        | Estándar 1                    |
|    | 1.2        | Estándar 2                    |
|    | 1.3        | Estándar 3                    |
|    | 1.4        | Estándar 4                    |
|    |            |                               |

### 3.6 Parámetros medibles

El medidor de conductividad S3 permite medir los siguientes parámetros de una muestra:

- Conductividad (µS/cm y mS/cm)
   El instrumento cambiará automáticamente a µS/m y mS/m dependiendo del valor de medición (p. ej., conductividad de etanol según el método ABNT/ABR 10547).
- TDS (mg/L)
- Salinidad (psu)
- Resistividad (MΩ·cm)
- Ceniza conductimétrica (%)

Para cambiar el modo de medición, pulse 🗇 las veces necesarias hasta que aparezca la opción buscada.

#### Vea también a este respecto

- Realización de una medición de conductividad (Página 25)
- Realización de una medición de TDS, salinidad o resistividad (Página 25)

## 4 Puesta en marcha

## 4.1 Contenido de la entrega

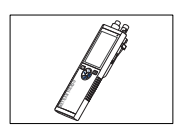

Instrumento S3 para medición de la conductividad

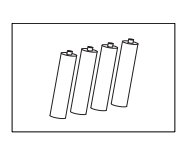

Baterías LR3/AA de 1,5 V 4 baterías.

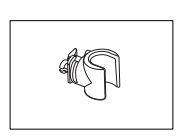

Soporte de electrodos

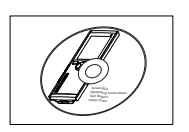

CD-ROM con las instrucciones de manejo

## 4.2 Instalación de las baterías

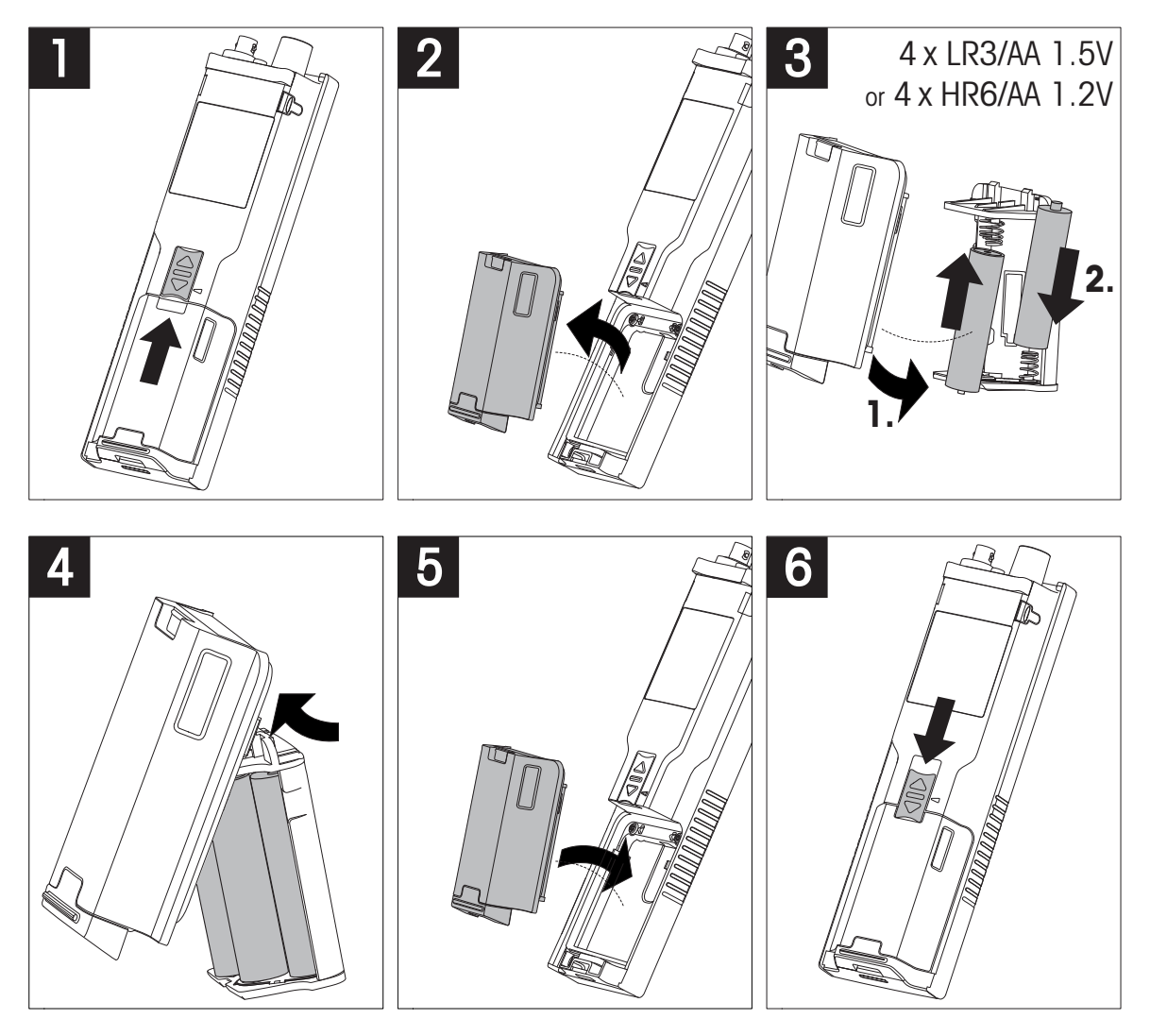

## 4.3 Conexión de sensores

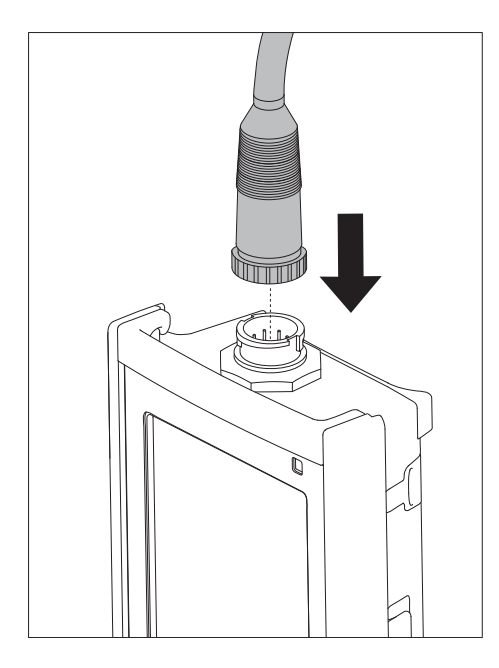

#### Sensor ISM®

Al conectar un sensor ISM<sup>®</sup> al medidor debe cumplirse una de las siguientes condiciones para que los datos de calibración sean transferidos automáticamente desde el chip del sensor al medidor y sean utilizados para otras mediciones. Después de conectar el sensor ISM<sup>®</sup> ...

- Encienda el medidor.
- (Si el medidor ya está encendido) Pulse la tecla READ.
- (Si el medidor ya está encendido) Pulse la tecla CAL.

Recomendamos especialmente apagar el medidor al desconectar el sensor ISM. De esta manera, se asegura de que el sensor no se suprime, mientras el instrumento está leyendo datos provenientes del chip ISM del sensor o enviando datos al mismo.

El **icono** ISM ism aparece en la pantalla y la ID del sensor del chip del sensor queda registrada y aparece en la pantalla.

Se pueden revisar e imprimir en la memoria de datos el historial de calibración, el certificado inicial y la temperatura máxima.

## 4.4 Instalación de equipos opcionales

#### 4.4.1 Soporte de electrodos

Para una colocación segura del electrodo puede montar un soporte de electrodos en el lateral del instrumento. El soporte de electrodos viene en la entrega. Puede montarlo en cualquiera de los laterales del instrumento para manejarlo según le resulte más conveniente.

1 Retire las pinzas de protección (1).

2 Presione el soporte de electrodos (1) hacia el hueco(2) del instrumento.

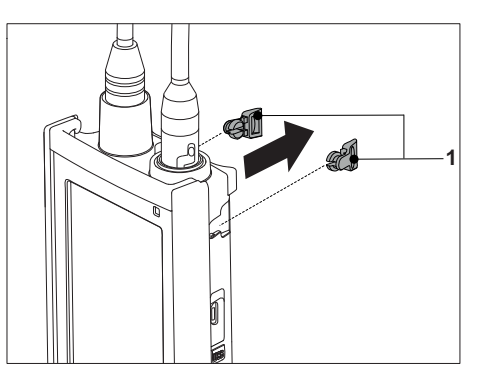

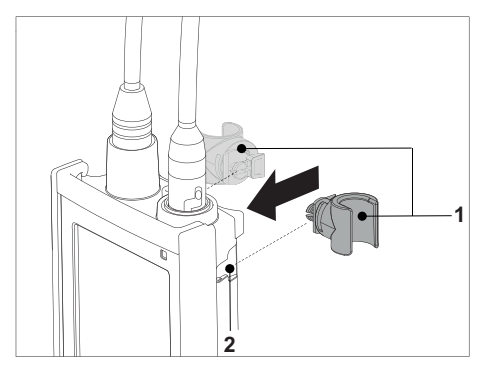

### 4.4.2 Unidad de estabilización de la base del dispositivo de medición

Cuando se use el instrumento sobre una mesa, conviene montar la unidad de estabilización de la base del dispositivo de medición. Esta unidad garantiza un soporte más firme y seguro al pulsar las teclas.

1 Retire las pinzas de protección (1).

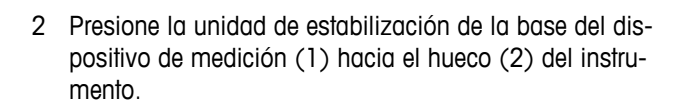

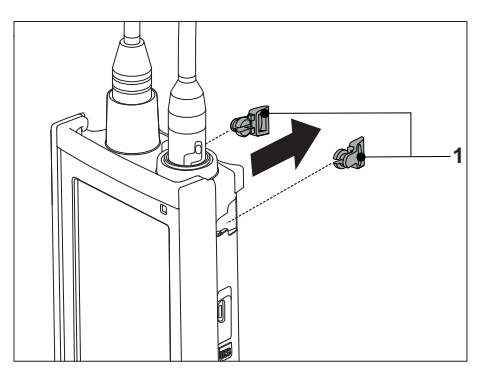

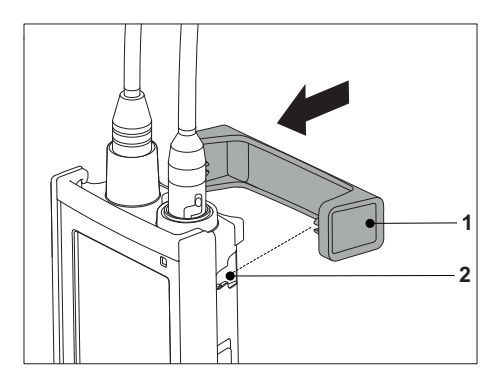

## 4.4.3 Correa de muñeca

Para proteger más el instrumento frente a posibles daños en caso de caída, puede montar la correa de muñeca tal y como se muestra en los diagramas a continuación.

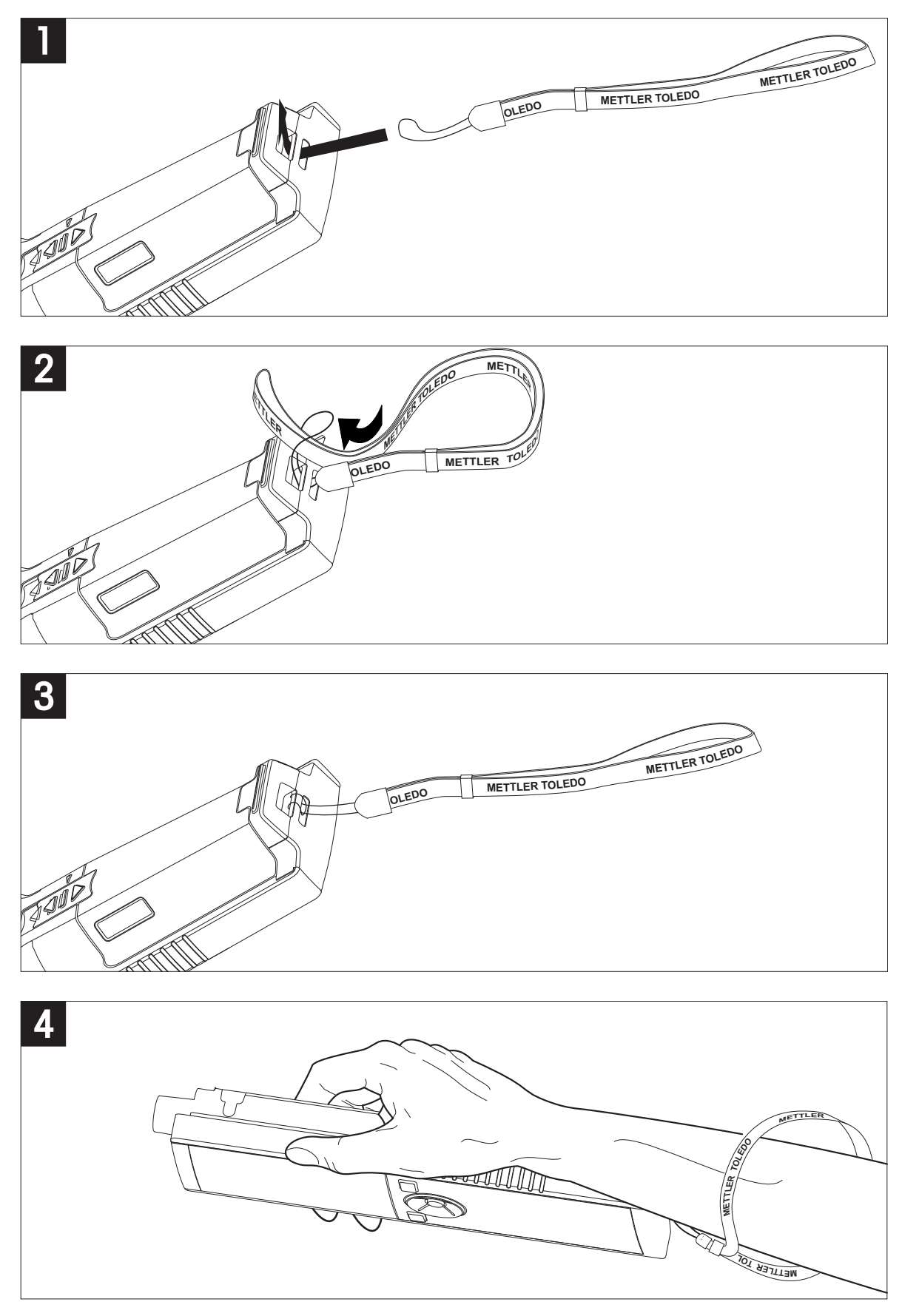

## 4.5 Encendido y apagado del instrumento

- 1 Pulse y suelte O para encender el instrumento.
  - Todos los iconos y los números digitales segmentados se muestran durante dos segundos. Transcurridos estos dos segundos, aparece la versión del software instalada (p. ej., 1.00) y el instrumento pasa a estar listo para usarse.
- 2 Para apagar el instrumento, pulse O durante 2 segundos y después suelte.

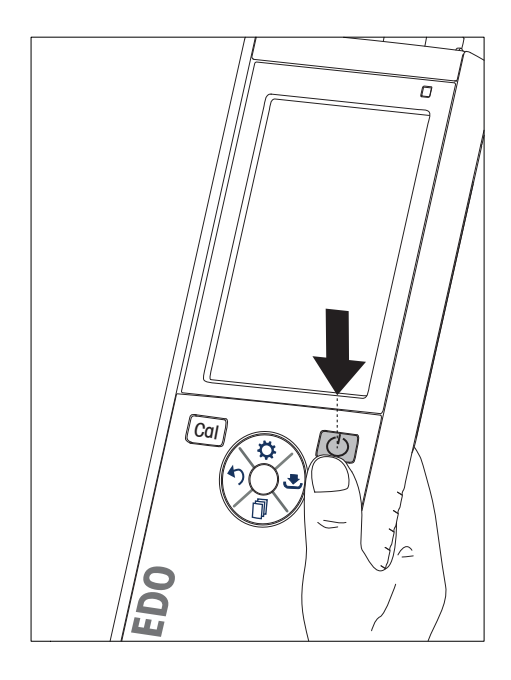

#### Aviso

 De forma predeterminada, transcurridos 10 minutos sin hacer uso del instrumento, este se apaga automáticamente. La función de apagado automático se puede activar y desactivar en el menú de configuración, en Configuración general.

#### Vea también a este respecto

• Hot power on/off (Página 26)

## 5 Manejo del instrumento

### 5.1 Calibración

#### Aviso

Para determinar la constante de celda de un sensor de conductividad, realice una calibración siguiendo el procedimiento que se describe a continuación.

#### 5.1.1 Selección de un estándar de calibración

- 1 Pulse 🌣 para entrar en el menú de configuración.
- 2 Seleccione Config. Cal. y pulse Read.

3 Seleccione el estándar que le interese con 🌣 y 🗇 y pulse **Read** para confirmar.

Dispone de los siguientes tres estándares predeterminados:

- 84 μS/cm
- 1413 µS/cm
- 12,88 mS/cm

Las tablas para la compensación automática de temperatura se programan desde el dispositivo de medición para cada estándar.

#### Vea también a este respecto

Apéndice (Página 34)

#### 5.1.2 Introducción de una constante de celda

Si la constante de celda de la celda de conductividad que se está usando se conoce con precisión, se puede introducir directamente en el dispositivo de medición (de 0,01 a 500,0 uS/cm).

- 1 Pulse 🌣 para entrar en el menú de configuración.
- 2 Seleccione Config. Cal. y pulse Read.
- 3 Seleccione Estándar 1 0 con 🌣 y con 🗇 y pulse 🕭 para confirmar.
- 4 Incremente o reduzca el valor de la constante de celda con 🌣 y con 🗇 y pulse Read para confirmar.
- 5 Pulse 5 y manténgalo pulsado para salir del menú de configuración.

#### 5.1.3 Introducción de un estándar definido por el usuario

Dispone de cuatro estándares entre los que elegir en **Config. Cal.** Estándar 1 - Estándar 3 son estándares ya fijados. Estándar 4 puede modificarse (puede definirlo el usuario).

- Estándar 1 = 84 uS/cm (fijo)
- Estándar 2 = 1413 uS/cm (fijo)
- Estándar 3 = 12,88 mS/cm (fijo)
- Estándar 4 = de 0,01 a 200,00 mS/cm (definido por el usuario)

Para definir un estándar definido por el usuario, siga estos pasos:

- 1 Pulse 🌣 para entrar en el menú de configuración.
- 2 Seleccione Config. Cal., pulse Read y seleccione Estándar 4 con 🌣 y con 🗇.
- 3 Pulse 🛃 para confirmar.
- 4 Cambie el valor con 🌣 y con 🗇.
- 5 Pulse Read para confirmar.
- 6 Pulse 🔊 y manténgalo pulsado para salir del menú de configuración.

### 5.1.4 Realización de una calibración

- Se conecta un sensor al instrumento.
- 1 Coloque el sensor en un estándar de calibración definido y pulse Cal.
  - ⇒ Aparece en la pantalla el icono de calibración y el icono de medición.
- 2 El punto final automático A es la configuración predeterminada del dispositivo de medición. Cuando se ha estabilizado la señal, la pantalla se queda fija de forma automática, aparece /A y desaparece el icono de medición.

O bien:

Para determinar el punto final de una medición manualmente, pulse **Read**. La pantalla se queda fija y aparece el símbolo /.

- ⇒ Se muestra y guarda el valor relevante y el icono de medición desaparece de la pantalla.
- 3 Pulse **Read** para aceptar la calibración y volver a la medición de muestra o pulse 5 para rechazar la calibración.

#### Aviso

 Para asegurarse de que obtiene las lecturas de conductividad más precisas posibles, es aconsejable que verifique la constante de celda utilizando una solución estándar y que la vuelva a calibrar, si es necesario. Utilice siempre estándares nuevos.

### 5.2 Configuración

#### 5.2.1 Configuración general

Criterios de estabilidad para medición de la conductividad:

La señal de entrada del sensor no debe variar en más de un 0,4 % con respecto a la conductividad media medida de la muestra en seis segundos. El usuario no puede definir ninguna configuración.

#### 5.2.1.1 Formatos de punto final

El dispositivo Seven2Go<sup>™</sup> proporciona tres formatos de punto final diferentes:

#### Punto final automático:

Con el punto final automático, el criterio de estabilidad seleccionado (rápida o normal) determina el final de una lectura individual dependiendo del comportamiento del sensor usado. Esto garantiza una medición fácil, rápida y precisa.

#### Punto final temporizado:

La medición se detiene transcurrido el periodo de tiempo definido por el usuario (entre 5 y 3600 segundos).

#### Punto final manual:

Al contrario que con el punto final automático, en el modo manual es el usuario quien detiene la lectura de mediciones. Los tres formatos de punto final diferentes disponibles se pueden seleccionar en la configuración general.

- 1 Pulse 🌣 para entrar en el menú de configuración.
- 2 Seleccione Configuración general y pulse Read dos veces.
- 3 Elija el formato de punto final con 🌣 o con 🗇.
- 4 Pulse **Read** para confirmar.
- 5 Pulse 5 y manténgalo pulsado para salir del menú de configuración.

### 5.2.2 Configuración de la medición

#### 5.2.2.1 Lectura en intervalos de tiempo

Transcurrido cierto intervalo de tiempo (entre 1 y 200 segundos) definido en el menú, se toma una lectura. Cuando se trabaja en modo **Lecturas intervalos temporizados**, el intervalo se puede definir indicando los segundos relevantes. Las series de mediciones se detienen según el formato de punto final seleccionado (**Automático**, **Manual** o **Temporizado**). Cuando **Lecturas intervalos temporizados** es **Activar**, <sup>Int.</sup> aparece en la pantalla.

- 1 Pulse 🌣 para entrar en el menú de configuración.
- 2 Seleccione Configuración de la medición y pulse Read.
- 3 Elija el intervalo de tiempo con 🌣 o con 🗇.
- 4 Pulse Read para confirmar.
- 5 Pulse 🔊 y manténgalo pulsado para salir del menú de configuración.

#### 5.2.2.2 Temperatura de referencia

La temperatura de referencia se puede definir en la configuración de la medición. Dispone de dos temperaturas de referencia:

- 20 °C (68 °F)
- 25 °C (77 °F).

Siga los pasos que se indican a continuación para cambiar la temperatura de referencia:

- 1 Pulse 🌣 para entrar en el menú de configuración.
- 2 Seleccione Configuración de la medición y pulse Read dos veces.
- 3 Seleccione la temperatura de referencia con 5 o con 🛃.
- 4 Pulse Read para confirmar.
- 5 Pulse 5 y manténgalo pulsado para salir del menú de configuración.

#### 5.2.2.3 Corrección de temperatura/coeficiente alfa

Si lo necesita, puede definir así el coeficiente alfa en la configuración de la medición:

- 1 Pulse 🌣 para entrar en el menú de configuración.
- 2 Seleccione Configuración de la medición y pulse Read tres veces.
- 3 Edite el valor de coeficiente alfa con 5 o con 😎
- 4 Pulse Read para confirmar.
- 5 Pulse 5 y manténgalo pulsado para salir del menú de configuración.

La mayoría de las soluciones incluyen una relación lineal entre conductividad y temperatura. En estos casos, seleccione el método de corrección de la temperatura lineal. Introduzca un factor de corrección de la temperatura lineal (coeficiente alfa) para definir esta dependencia. Puede definir un coeficiente de corrección de la temperatura entre 0,000 y 10,000 %/°C. La conductividad medida se corrige y se muestra con la siguiente fórmula:

 $GT_{Ref} = GT/(1 + (\alpha(T - T_{Ref}))/100 \%)$ 

#### Definiciones de fórmula

- GT = conductividad medida a temperatura T (mS/cm)
- GT<sub>Ref</sub> = conductividad (mS/cm) mostrada por el instrumento y calculada según la temperatura de referencia T<sub>Ref</sub>
- $\alpha$  = coeficiente de corrección de la temperatura lineal (%/°C);  $\alpha$  = 0: sin corrección de la temperatura
- T = temperatura medida (°C)
- T<sub>Ref</sub> = temperatura de referencia (20 °C o 25 °C)

#### Sin corrección de la temperatura

En algunos casos, por ejemplo, al hacer mediciones según el método USP/EP (Farmacopea europea y de Estados Unidos), tendrá que desactivar la corrección de la temperatura. Esto puede hacerse introduciendo un factor de corrección lineal de 0 %/ °C.

Cada muestra tiene un comportamiento de temperatura diferente. En el caso de soluciones de sal pura se puede encontrar el coeficiente correcto en la documentación correspondiente; si no, será necesario determinar el coeficiente  $\alpha$  midiendo la conductividad de la muestra a dos temperaturas y calcular el coeficiente mediante la fórmula que sigue.

 $\alpha = (\text{GT1} - \text{GT2}) * 100 \% / (\text{T1} - \text{T2}) / \text{GT2}$ 

T1: Temperatura de muestra típica

- T2: Temperatura de referencia
- GT1: Conductividad medida a la temperatura de muestra típica

GT2: Conductividad medida a la temperatura de referencia

#### No lineal

La conductividad del agua natural muestra un fuerte comportamiento de temperatura no lineal. Por este motivo, es necesario usar la corrección no lineal para el agua natural. La conductividad medida sin corrección de temperatura se multiplica por el factor  $f_{25}$  de la temperatura medida (véase la tabla de valores en el apéndice) y así queda corregida según la temperatura de referencia de 25 °C:

 $G_{T25} = GT \cdot f_{25}$ 

La conductividad corregida a 25 °C se divide por 1,116 (véase f<sub>25</sub> para 20,0 °C)

 $GT_{20} = (GT \cdot f_{25})/1,116$ 

#### Aviso

Las mediciones de la conductividad del agua natural solo se pueden realizar a temperaturas entre 0 °C y 36 °C. De lo contrario, aparecerá un mensaje de advertencia indicando que la temperatura queda fuera del rango de corrección nLF.

#### 5.2.2.4 Factor de TDS

El valor de TDS (total de sólidos disueltos) se calcula multiplicando el valor de conductividad por el factor de TDS. Se puede introducir un factor entre 0,40 y 1,00. Siga los pasos que se indican a continuación para editar el factor de TDS:

- 1 Pulse 🌣 para entrar en el menú de configuración.
- 2 Seleccione Configuración de la medición y pulse Read cuatro veces.
- 3 Edite el valor de TDS con 🎝 o con 🛃.
- 4 Pulse Read para confirmar.
- 5 Pulse 🔊 y manténgalo pulsado para salir del menú de configuración.

#### 5.2.2.5 Ceniza conductimétrica

La ceniza conductimétrica (%) es un importante parámetro que refleja el contenido de sales inorgánicas solubles en el azúcar refinado o en el azúcar en bruto/melaza. El valor expresa la cantidad de tales impurezas en la muestra del azúcar analizado. Este dispositivo de medición puede medir la ceniza conductimétrica según los siguientes dos métodos ICUMSA (véase el apéndice para métodos con ceniza conductimétrica):

- Solución 28 g/100 g (azúcar refinada ICUMSA GS2/3-17)
- Solución 5 g/100 ml (azúcar en bruto ICUMSA GS1/3/4/7/8-13)

El instrumento convertirá directamente la conductividad medida a % de ceniza conductimétrica según el método seleccionado. El usuario puede introducir la conductividad del agua empleada para preparar las soluciones de azúcar en  $\mu$ S/cm (de 0,0 a 100,0  $\mu$ S/cm). Este valor se utiliza a continuación para corregir los valores de ceniza conductimétrica medidos según la fórmula proporcionada en el apéndice.

#### Aviso

Las mediciones de ceniza conductimétrica solo pueden estar dentro de un rango de temperatura de 15 °C a 25 °C.

Siga estos pasos para editar la ceniza conductimétrica del agua empleada:

- 1 Pulse 🌣 para entrar en el menú de configuración.
- 2 Seleccione Configuración de la medición y pulse Read cinco veces.
- 3 Seleccione la ceniza conductimétrica con 40 o con 🛃.
- 4 Pulse **Read** para confirmar.
- 5 Pulse 5 y manténgalo pulsado para salir del menú de configuración.

## 5.3 Medición de muestra

#### Aviso

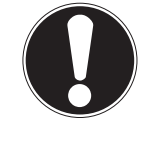

Criterio de estabilidad para medición de conductividad

La señal de entrada del sensor no debe variar en más de un 0,4 % con respecto a la conductividad media medida de la muestra en seis segundos.

### 5.3.1 Realización de una medición de conductividad

- Se conecta un sensor al instrumento.
- Los parámetros de medición están todos establecidos.
- 1 Coloque el sensor en la muestra y pulse Read para iniciar la medición:
  - ⇒ El icono de medición aparece en la pantalla y la coma decimal parpadea.
  - ⇒ La pantalla muestra el valor de la muestra.
- 2 El punto final automático A es la configuración predeterminada del dispositivo de medición. Cuando se ha estabilizado la señal, la pantalla se queda fija de forma automática, aparece /A y desaparece el icono de medición.

O bien:

Para determinar el punto final de una medición manualmente, pulse **Read**. La pantalla se queda fija y aparece el símbolo /.

- ⇒ Se muestra el valor medido.
- 3 Pulse 🛃 para almacenar el valor medido.

#### Aviso

• Para cambiar entre los modos automático y manual de punto final, pulse la tecla Read.

#### 5.3.2 Realización de una medición de TDS, salinidad o resistividad

- Se conecta un sensor al instrumento.
- Los parámetros de medición están todos establecidos.
- 1 Pulse **Mode** para cambiar de modo de medición y seleccionar el modo que le interese. Pulse **Read** para confirmar.
- 2 Coloque el sensor en la muestra y pulse Read para iniciar la medición:
  - ⇒ El icono de medición aparece en la pantalla y la coma decimal parpadea.
  - ⇒ La pantalla muestra el valor de la muestra.
- 3 El punto final automático **A** es la configuración predeterminada del dispositivo de medición. Cuando se ha estabilizado la señal, la pantalla se queda fija de forma automática, aparece /Ā y desaparece el icono de medición.

O bien:

Para determinar el punto final de una medición manualmente, pulse **Read**. La pantalla se queda fija y aparece **M**.

- ⇒ Se muestra el valor medido.
- 4 Pulse 🛃 para almacenar el valor medido.

#### Aviso

- Para obtener una medición exacta con el medidor de conductividad S3 es importante usar un sensor que incorpore sensor de temperatura.
- Usar el sensor especial de conductividad IP67 y el sensor de temperatura InLab®738-ISM o InLab®742-ISM garantizará un rendimiento óptimo incluso en ambientes muy húmedos.

## 5.4 Uso de la memoria

#### 5.4.1 Almacenamiento de un resultado de medición

El dispositivo Seven2Go<sup>™</sup> puede almacenar hasta 200 resultados de punto final.

- Pulse 🛃 cuando la medición haya alcanzado el punto final.
  - ➡ M0001 indica que se ha almacenado un resultado, y M2000 indica que se han almacenado 200 resultados, el máximo.

#### Aviso

 Si pulsa S cuando se muestra M2000, FUL indicará que la memoria está llena. Para almacenar más datos, tendrá que borrar la memoria.

#### Vea también a este respecto

• Borrado de la memoria (Página 26)

#### 5.4.2 Recuperación desde la memoria

- 1 Pulse spara recuperar los valores almacenados en la memoria cuando la medición actual haya alcanzo el punto final.
- 2 Pulse 🌣 o 🗇 para desplazarse por los resultados almacenados.
  - ⇒ Los valores de **R0001** a **R2000** indican qué resultados se muestran en la pantalla.
- 3 Pulse Read para salir.

#### 5.4.3 Borrado de la memoria

- 1 Pulse 47 para recuperar los valores almacenados.
- 2 Pulse 🌣 o 🗇 para desplazarse por los resultados almacenados hasta que aparezca ALL.
- 3 Pulse Read.
  - ⇒ **CLr** parpadea en la pantalla.
- 4 Pulse Read para confirmar la supresión o mantenga pulsado 40 para cancelar.

#### 5.5 Hot power on/off

Por lo general, el instrumento se apaga automáticamente transcurridos 10 minutos de inactividad. Esto ayuda a ahorrar batería. Hot power on le permite desactivar este ajuste. Si Hot power on está activado, el instrumento nunca se apagará hasta que se termine toda la batería o hasta que el usuario pulse 🖒 manualmente.

#### Active Hot power on:

- Pulse O y Read al mismo tiempo.
  - ⇒ Hot power on está activado y 🗘 aparece en la pantalla.

#### Desactivación de la función Hot power on:

- Pulse 🖒 y Read al mismo tiempo.
  - ⇒ Hot power on queda desactivado y 🗘 desaparece de la pantalla.

#### Aviso

Tras recibir el dispositivo y después de hacer una restauración de fábrica, la función **Hot power on** está en modo OFF.

## 5.6 Autodiagnóstico del instrumento

- 1 Pulse Read y Cal al mismo tiempo hasta que aparezca Read
  - ⇒ Primero cada icono parpadea uno tras otro para que pueda comprobar que todos se ven correctamente en la pantalla. Después, aparecerá la pantalla completa.
  - ⇒ Luego, 9- empieza a parpadear y los 7 iconos de teclas físicas se muestran en la pantalla.
- 2 Pulse cualquiera de las teclas físicas.
  - ⇒ El icono en cuestión desaparece de la pantalla.
- 3 Pulse cada una de las teclas físicas una vez.
- ➡ Cuando se ha completado correctamente el autodiagnóstico, aparecen PAS y ✓. Si falla el autodiagnóstico, aparece Err 1.

#### Aviso

 Debe pulsar todas las teclas físicas en un intervalo de 2 minutos. Si no, aparece Err 1 y hay que volver a realizar el proceso de autodiagnóstico.

#### Vea también a este respecto

• Mensajes de error (Página 28)

### 5.7 Restablecimiento a la configuración de fábrica

## Aviso

#### ¡Pérdida de datos!

Cuando se hace un restablecimiento a la configuración de fábrica, todas las configuraciones específicas del usuario se vuelven a definir en su valor estándar. También se eliminarán todas las memorias de datos (p. ej., los ID de muestra y los ID de usuario).

- El instrumento está encendido.
- 1 Pulse Read y 🌣 al mismo tiempo.
  - ⇒ RST aparece en la pantalla.
- 2 Pulse 🖒.
  - ⇒ El instrumento se apaga.
  - ⇒ Se restablecen toda la configuración.
- 3 Pulse O para encender el instrumento.

## 6 Mantenimiento

## 6.1 Limpieza de la carcasa

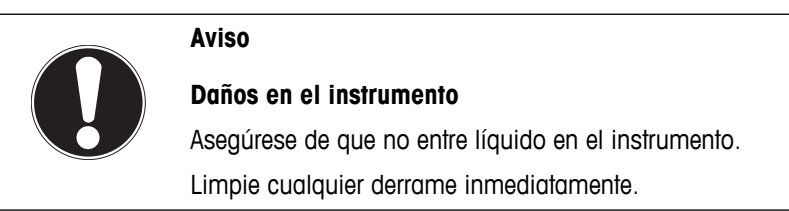

Los dispositivos de medición no necesitan ningún tipo de mantenimiento, excepto limpiarlos de vez en cuando con un trapo húmedo. La carcasa está fabricada en acrilonitrilo butadieno estireno/policarbonato (ABS/PC). Este material es sensible a algunos solventes orgánicos, como el tolueno, el xileno y la metiletilcetona (MEK).

- Limpie la carcasa del instrumento con un paño humedecido con agua y un detergente suave.

## 6.2 Mensajes de error

| Error O | Error de acceso a la memoria                                                                                                    | <ul> <li>Apague el dispositivo Seven2Go y vuelva a ence<br/>derlo.</li> <li>Si el error persiste, llame al servicio técnico de<br/>METTLER TOLEDO.</li> </ul>                                                                                                    | ∍n-                       |
|---------|----------------------------------------------------------------------------------------------------|----------------------------------------------------------------------------------------------------|---------------------------|
| Error 1 | El autodiagnóstico ha fallado:<br>No se han pulsado todas las teclas en un<br>periodo de dos minutos.                                                                                                    | <ul> <li>Repita el proceso de autodiagnóstico y asegúres<br/>de que termina de pulsar las siete teclas en un<br/>máximo de dos minutos.</li> <li>Si el error se vuelve a producir, llame al servicio<br/>técnico de METTLER TOLEDO.</li> </ul>                                                                                                    | 3e<br>)                   |
| Error 2 | La lectura del valor de conductividad, re-<br>sistividad, TDS, salinidad o ceniza con-<br>ductimétrica queda fuera del rango especi-<br>ficado<br>(consulte las características técnicas en el<br>capítulo 9). | <ul> <li>Asegúrese de que el electrodo se inserta en la so lución de muestra.</li> <li>Compruebe los datos de calibración. Si fuera ne cesario, vuelva a calibrar el sensor.</li> <li>Asegúrese de que el sensor no esté dañado.</li> <li>Compruebe que el sensor esté correctamente co nectado. Es fundamental que ni el enchufe del electrodo ni el conector del instrumento estén ox dados.</li> <li>Compruebe que todos los pins de los enchufes o cable del sensor estén rectos (no estén doblados).</li> <li>Para descartar un problema con el dispositivo d medición, mida la conectividad sin el sensor co nectado: deberá indicar O µS/cm.</li> </ul> | <br>;-<br>ki-<br>de<br>Je |
| Error 3 | La temperatura medida en el proceso de<br>calibración queda fuera del rango especifi-<br>cado<br>(consulte la lista de estándares de calibra-<br>ción en el apéndice).                                         | <ul> <li>Mantenga la temperatura estándar de calibración<br/>dentro del rango de calibración.</li> <li>Para comprobar la lectura de la temperatura, red<br/>lice una medición a temperatura ambiente y veri<br/>que que la lectura sea la correcta.</li> </ul>                                                                                                    | n<br>a-<br>ifi-           |
| Error 8 | El dispositivo de medición está establecido<br>en medición de ceniza conductimétrica y<br>la temperatura medida queda fuera del<br>rango entre 15 y 25 °C.                                                     | <ul> <li>Ajuste la temperatura de la muestra.</li> </ul>                                                                                                    |                           |
| Error 9 | Los datos de medición no se pueden al-<br>macenar dos veces.                                                                                                    | • El valor medido ya se ha almacenado.                                                                                                    | _                         |

| • | Ya se han guardado 200 resultados.             |
|---|------------------------------------------------|
| • | Elimine algunos resultados o borre la memoria. |

## 6.3 Eliminación de residuos

Conforme a las exigencias de la Directiva 2002/96/CE europea, sobre residuos de aparatos eléctricos y electrónicos (RAEE), este aparato no debe eliminarse con la basura doméstica. Esta prohibición es asimismo válida para los países que no pertenecen a la UE, cuyas normativas nacionales en vigor así lo reflejan.

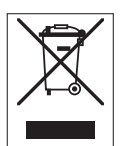

Por favor, elimine este producto de acuerdo a las normativas locales en un lugar de recogida específico para aparatos eléctricos y electrónicos. Si tiene alguna pregunta al respecto, diríjase a las autoridades responsables o al distribuidor que le proporcionó el equipo. Si se transfiere este equipo (por ejemplo, para seguir usándolo con carácter privado o industrial), se deberá transferir también esta determinación.

Le agradecemos que contribuya a proteger el medio ambiente.

## 7 Gama de productos

| Dispositivo de medición y kits                                                    | N.º de referencia |
|-----------------------------------------------------------------------------------|-------------------|
| SOLO S3 del medidor de conductividad Seven2Go                                     | 30207954          |
| Kit S3 estándar                                                                   | 30207955          |
| Kit S3 estándar de medidor de conductividad Seven2Go con InLab® 738-ISM           |                   |
| Kit S3 de campo                                                                   | 30207956          |
| Kit S3 de campo de medidor de conductividad Seven2Go con InLab® 738-ISM y male-   |                   |
| tín de transporte uGo™                                                            |                   |
| Kit S3 para bioetanol                                                             | 30207957          |
| Kit S3 para bioetanol de medidor de conductividad Seven2Go con InLab® 725 y male- |                   |
| tín de transporte uGo™                                                            |                   |

## 8 Accesorios

| Piezas                                                                                                    | N.º de referencia                                                                                                    |
|----------------------------------------------------------------------------------------------------|----------------------------------------------------------------------------------------------------|
| Maletín de transporte uGo™                                                                                                    | 30122300                                                                                                    |
| Base de estabilización en sobremesa del dispositivo de medición Seven2Go                                                                                                    | 30122303                                                                                                    |
| Pinzas y tapas de pinzas de electrodos de Seven2Go (4 piezas)                                                                                                    | 30137805                                                                                                    |
| Correa de muñeca Seven2Go (METTLER TOLEDO)                                                                                                    | 30122304                                                                                                    |
| InLab® 738-ISM,                                                                                                    | 51344110                                                                                                    |
| 4 polos de grafito, eje de epoxi, ATC, constante de celda: 0,57 cm <sup>-1</sup>                                                                                                    |                                                                                                    |
| InLab® 742-ISM                                                                                                    | 51344116                                                                                                    |
| 2 polos de acero, eje de acero V4A, ATC, constante de celda: 0,105 cm <sup>-1</sup>                                                                                                    |                                                                                                    |
| InLab® 725,                                                                                                    | 30014160                                                                                                    |
| 2 polos de platino, eje de vidrio, ATC, constante de celda: 0,1 cm <sup>-1</sup>                                                                                                    |                                                                                                    |
| Adaptador de mini-DIN a LTW (para InLab 725)                                                                                                    | 51302329                                                                                                    |
| Soporte para electrodo uPlace                                                                                                    | 30019823                                                                                                    |
|                                                                                                    |                                                                                                    |
| Soluciones                                                                                                    | N.º de referencia                                                                                                    |
| Solución de comprobación de conductividad de 1,3 µS/cm (un solo uso), 250 ml:                                                                                                    | N.º de referencia30090847                                                                                                    |
| Solución de comprobación de conductividad de 1,3 µS/cm (un solo uso), 250 ml:<br>Solución estándar de conductividad de 10 µS/cm, 250 ml                                                                                                    | N.º de referencia           30090847           51300169                                                                                                    |
| SolucionesSolución de comprobación de conductividad de 1,3 μS/cm (un solo uso), 250 ml:Solución estándar de conductividad de 10 μS/cm, 250 mlEstándar de conductividad de 10 μS/cm, 30 x 20 ml                                                                                                    | N.º de referencia           30090847           51300169           30111141                                                                                                    |
| SolucionesSolución de comprobación de conductividad de 1,3 μS/cm (un solo uso), 250 ml:Solución estándar de conductividad de 10 μS/cm, 250 mlEstándar de conductividad de 10 μS/cm, 30 x 20 mlSolución estándar de conductividad de 84 μS/cm, 250 ml                                                                                                    | N.º de referencia           30090847           51300169           30111141           51302153                                                                                                    |
| SolucionesSolución de comprobación de conductividad de 1,3 μS/cm (un solo uso), 250 ml:Solución estándar de conductividad de 10 μS/cm, 250 mlEstándar de conductividad de 10 μS/cm, 30 x 20 mlSolución estándar de conductividad de 84 μS/cm, 250 mlEstándar de conductividad de 84 μS/cm, 250 ml                                                                                                    | N.º de referencia           30090847           51300169           30111141           51302153           30111140                                                                                                    |
| SolucionesSolución de comprobación de conductividad de 1,3 μS/cm (un solo uso), 250 ml:Solución estándar de conductividad de 10 μS/cm, 250 mlEstándar de conductividad de 10 μS/cm, 30 x 20 mlSolución estándar de conductividad de 84 μS/cm, 250 mlEstándar de conductividad de 84 μS/cm, 30 x 20 mlSolución estándar de conductividad de 84 μS/cm, 30 x 20 mlSolución estándar de conductividad de 84 μS/cm, 30 x 20 ml                                                                                                    | N.º de referencia           30090847           51300169           30111141           51302153           30111140           51300170                                                                                                    |
| SolucionesSolución de comprobación de conductividad de 1,3 μS/cm (un solo uso), 250 ml:Solución estándar de conductividad de 10 μS/cm, 250 mlEstándar de conductividad de 10 μS/cm, 30 x 20 mlSolución estándar de conductividad de 84 μS/cm, 250 mlEstándar de conductividad de 84 μS/cm, 250 mlEstándar de conductividad de 84 μS/cm, 250 mlSolución estándar de conductividad de 500 μS/cm, 250 mlSolución estándar de conductividad de 500 μS/cm, 250 mlSolución estándar de conductividad de 1413 μS/cm, 30 x 20 ml                                                                                                    | N.º de referencia           30090847           51300169           30111141           51302153           30111140           51300170           51302049                                                                                      |
| SolucionesSolución de comprobación de conductividad de 1,3 μS/cm (un solo uso), 250 ml:Solución estándar de conductividad de 10 μS/cm, 250 mlEstándar de conductividad de 10 μS/cm, 30 x 20 mlSolución estándar de conductividad de 84 μS/cm, 250 mlEstándar de conductividad de 84 μS/cm, 250 mlEstándar de conductividad de 84 μS/cm, 250 mlSolución estándar de conductividad de 500 μS/cm, 250 mlSolución estándar de conductividad de 1413 μS/cm, 30 x 20 mlSolución estándar de conductividad de 1413 μS/cm, 30 x 20 mlSolución estándar de conductividad de 1413 μS/cm, 6 x 250 ml                                                                                                    | N.º de referencia           30090847           51300169           30111141           51302153           30111140           51300170           51302049           51350096                                                                   |
| SolucionesSolución de comprobación de conductividad de 1,3 μS/cm (un solo uso), 250 ml:Solución estándar de conductividad de 10 μS/cm, 250 mlEstándar de conductividad de 10 μS/cm, 30 x 20 mlSolución estándar de conductividad de 84 μS/cm, 250 mlEstándar de conductividad de 84 μS/cm, 250 mlEstándar de conductividad de 84 μS/cm, 250 mlSolución estándar de conductividad de 500 μS/cm, 250 mlSolución estándar de conductividad de 1413 μS/cm, 30 x 20 mlSolución estándar de conductividad de 1413 μS/cm, 6 x 250 mlSolución estándar de conductividad de 1413 μS/cm, 6 x 250 mlSolución estándar de conductividad de 12,88 mS/cm, 30 x 20 ml                                                                                                    | N.º de referencia           30090847           51300169           30111141           51302153           30111140           51300170           51302049           51350096           51302050                                                |
| SolucionesSolución de comprobación de conductividad de 1,3 μS/cm (un solo uso), 250 ml:Solución estándar de conductividad de 10 μS/cm, 250 mlEstándar de conductividad de 10 μS/cm, 30 x 20 mlSolución estándar de conductividad de 84 μS/cm, 250 mlEstándar de conductividad de 84 μS/cm, 250 mlEstándar de conductividad de 84 μS/cm, 250 mlSolución estándar de conductividad de 500 μS/cm, 250 mlSolución estándar de conductividad de 1413 μS/cm, 30 x 20 mlSolución estándar de conductividad de 1413 μS/cm, 30 x 20 mlSolución estándar de conductividad de 1413 μS/cm, 6 x 250 mlSolución estándar de conductividad de 12,88 mS/cm, 30 x 20 mlSolución estándar de conductividad de 12,88 mS/cm, 6 x 250 ml                                                                           | N.º de referencia           30090847           51300169           30111141           51302153           30111140           51300170           51302049           51350096           51302050           51350098                             |
| SolucionesSolución de comprobación de conductividad de 1,3 μS/cm (un solo uso), 250 ml:Solución estándar de conductividad de 10 μS/cm, 250 mlEstándar de conductividad de 10 μS/cm, 30 x 20 mlSolución estándar de conductividad de 84 μS/cm, 250 mlEstándar de conductividad de 84 μS/cm, 250 mlSolución estándar de conductividad de 84 μS/cm, 30 x 20 mlSolución estándar de conductividad de 500 μS/cm, 250 mlSolución estándar de conductividad de 1413 μS/cm, 30 x 20 mlSolución estándar de conductividad de 1413 μS/cm, 30 x 20 mlSolución estándar de conductividad de 1413 μS/cm, 6 x 250 mlSolución estándar de conductividad de 12,88 mS/cm, 30 x 20 mlSolución estándar de conductividad de 12,88 mS/cm, 6 x 250 mlSolución estándar de conductividad de 12,88 mS/cm, 6 x 250 ml | N.º de referencia           30090847           51300169           30111141           51302153           30111140           51300170           51302049           51350096           51302050           51350098           N.º de referencia |

## 9 Características técnicas

#### General

| Requisitos de alimentación de | Baterías                        | 4 x LR6/AA 1,5 V alcalinas                |  |  |  |
|-------------------------------|---------------------------------|-------------------------------------------|--|--|--|
| energía                       |                                 | O bien:                                   |  |  |  |
|                               |                                 | 4 x HR6/AA 1,3 V NiMH recargables         |  |  |  |
|                               | Duración de la batería          | De 250 a 400 h                            |  |  |  |
| Dimensiones                   | Altura                          | 222 mm                                    |  |  |  |
|                               | Anchura                         | 70 mm                                     |  |  |  |
|                               | Profundidad                     | 35 mm                                     |  |  |  |
|                               | Peso                            | 270 g                                     |  |  |  |
| Pantalla                      | LCD                             | LCD segmentado en blanco y negro          |  |  |  |
| Condiciones ambientales       | Temperatura de funcionamiento   | De 0 a 40 °C                              |  |  |  |
|                               | Humedad ambiental relativa      | Del 5 al 85 % (no condensada) a<br>31 °C. |  |  |  |
|                               |                                 | con descenso lineal al 50 % a 40 °C       |  |  |  |
|                               | Categoría de sobretensión       | Clase II                                  |  |  |  |
|                               | Grado de contaminación          | 2                                         |  |  |  |
|                               | Altitud máxima de funcionamien- | Hasta 2000 m                              |  |  |  |
|                               | to                              |                                           |  |  |  |
|                               | Rango de aplicación             | Para uso en interiores o exteriores       |  |  |  |
| Materiales                    | Carcasa                         | ABS/PC reforzado                          |  |  |  |
|                               | Ventana                         | Metacrilato de polimetilo (PMMA)          |  |  |  |
|                               | Clase de protección IP          | IP67                                      |  |  |  |

#### Medición

| Parámetros             | Conductividad, TDS, salinidad, resistencia específica y ceniza conducti-<br>métrica |                                 |  |  |  |  |
|------------------------|-------------------------------------------------------------------------------------|---------------------------------|--|--|--|--|
| Entrada del sensor     | Conductividad LTW estándar con 7 pines (IP67)                                       |                                 |  |  |  |  |
| Conductividad          | Rango de medición                                                                   | De 0,01 µS/cm a 500 mS/cm       |  |  |  |  |
|                        | Resolución                                                                          | De 0,01 a 1 (rango automático)  |  |  |  |  |
|                        | Precisión (entrada del sensor) ± 0,5 %                                              |                                 |  |  |  |  |
| TDS                    | Rango de medición De 0,01 mg/l a 300 g/l                                            |                                 |  |  |  |  |
|                        | Resolución                                                                          | De 0,01 a 1                     |  |  |  |  |
|                        | Precisión (entrada del sensor)                                                      | ± 0,5 %                         |  |  |  |  |
| Resistencia específica | Rango de medición                                                                   | De 0,00 a 100,0 MΩ cm           |  |  |  |  |
|                        | Resolución                                                                          | De 0,01 a 0,1                   |  |  |  |  |
|                        | Precisión (entrada del sensor)                                                      | ± 0,5 %                         |  |  |  |  |
| Salinidad              | Rango de medición                                                                   | De 0,00 a 42 psu                |  |  |  |  |
|                        | Resolución                                                                          | De 0,01 a 0,1                   |  |  |  |  |
|                        | Precisión (entrada del sensor)                                                      | ± 0,5 %                         |  |  |  |  |
| Ceniza conductimétrica | Rango de medición                                                                   | De 0,00 a 2022 %                |  |  |  |  |
|                        | Resolución                                                                          | De 0,01 a 0,1, 1 % (rango auto- |  |  |  |  |
|                        |                                                                                     | mático)                         |  |  |  |  |
|                        | Precisión (entrada del sensor)                                                      | 0,5 %                           |  |  |  |  |
| Temperatura            | Rango de medición                                                                   | De -5 a 105 °C                  |  |  |  |  |
|                        | Resolución                                                                          | 0,1 °C                          |  |  |  |  |
|                        | Precisión (entrada del sensor)                                                      | ± 0,2 °C                        |  |  |  |  |
|                        | ATC Sí                                                                              |                                 |  |  |  |  |
|                        | Temperatura de referencia Entre 20 y 25 °C                                          |                                 |  |  |  |  |
|                        | Modo de corrección de la tempera-<br>tura                                           |                                 |  |  |  |  |

| Calibración                     | Puntos de calibración                         | 1   |
|---------------------------------|-----------------------------------------------|-----|
|                                 | Estándares de conductividad pre-<br>definidos | 3   |
| Almacenamiento/seguridad de los | ISM® (versión simplificada)                   | Sí  |
| datos                           | Tamaño de la memoria                          | 200 |

## 10 Apéndice

## 10.1 Estándares de conductividad

| Internacional (ref. 25 °C) |          |          |           |            |             |  |  |
|----------------------------|----------|----------|-----------|------------|-------------|--|--|
| T [°C]                     | 10 µS/cm | 84 µS/cm | 500 µS/cm | 1413 µS/cm | 12.88 mS/cm |  |  |
| 5                          | 6.13     | 53.02    | 315.3     | 896        | 8.22        |  |  |
| 10                         | 7.10     | 60.34    | 359.6     | 1020       | 9.33        |  |  |
| 15                         | 7.95     | 67.61    | 402.9     | 1147       | 10.48       |  |  |
| 20                         | 8.97     | 75.80    | 451.5     | 1278       | 11.67       |  |  |
| 25                         | 10.00    | 84.00    | 500.0     | 1413       | 12.88       |  |  |
| 30                         | 11.03    | 92.19    | 548.5     | 1552       | 14.12       |  |  |
| 35                         | 12.14    | 100.92   | 602.5     | 1667       | 15.39       |  |  |

### Estándares de China (ref. 25 °C)

| T [°C] | 146.5 µS/cm | 1408 µS/cm | 12.85 mS/cm | 111.3 mS/cm |
|--------|-------------|------------|-------------|-------------|
| 15     | 118.5       | 1141.4     | 10.455      | 92.12       |
| 18     | 126.7       | 1220       | 11.163      | 97.8        |
| 20     | 132.2       | 1273.7     | 11.644      | 101.7       |
| 25     | 146.5       | 1408.3     | 12.852      | 111.31      |
| 35     | 176.5       | 1687.6     | 15.353      | 131.1       |

### Estándares de Japón (ref. 20 °C)

| T [°C] | 1330.00 µS/cm | 133.00 µS/cm | 26.6 µS/cm |
|--------|---------------|--------------|------------|
| 0      | 771.40        | 77.14        | 15.428     |
| 5      | 911.05        | 91.11        | 18.221     |
| 10     | 1050.70       | 105.07       | 21.014     |
| 15     | 1190.35       | 119.04       | 23.807     |
| 20     | 1330.00       | 133.00       | 26.6       |
| 25     | 1469.65       | 146.97       | 29.393     |
| 30     | 1609.30       | 160.93       | 32.186     |
| 35     | 1748.95       | 174.90       | 34.979     |

## NaCl saturado (ref. 25 °C)

| T [°C] | 251.3 mS/cm |
|--------|-------------|
| 5      | 155.5       |
| 10     | 177.9       |
| 15     | 201.5       |
| 20     | 226.0       |
| 25     | 251.3       |
| 30     | 277.4       |
| 35     | 304.1       |

## **10.2** Factores de corrección de la temperatura

| <b>.</b>                         |                                             |                                 |
|----------------------------------|---------------------------------------------|---------------------------------|
| Factores de corrección de la tem | peratura t <sub>25</sub> para una correccio | n de la conductividad no lineal |

| 1 4010100 |       |       | Temperate | ina 125 par |       |       |       |       |       |       |
|-----------|-------|-------|-----------|-------------|-------|-------|-------|-------|-------|-------|
| °C        | .0    | .1    | .2        | .3          | .4    | .5    | .6    | .7    | .8    | .9    |
| 0         | 1.918 | 1.912 | 1.906     | 1.899       | 1.893 | 1.887 | 1.881 | 1.875 | 1.869 | 1.863 |
| 1         | 1.857 | 1.851 | 1.845     | 1.840       | 1.834 | 1.829 | 1.822 | 1.817 | 1.811 | 1.805 |
| 2         | 1.800 | 1.794 | 1.788     | 1.783       | 1.777 | 1.772 | 1.766 | 1.761 | 1.756 | 1.750 |
| 3         | 1.745 | 1.740 | 1.734     | 1.729       | 1.724 | 1.719 | 1.713 | 1.708 | 1.703 | 1.698 |
| 4         | 1.693 | 1.688 | 1.683     | 1.678       | 1.673 | 1.668 | 1.663 | 1.658 | 1.653 | 1.648 |
| 5         | 1.643 | 1.638 | 1.634     | 1.629       | 1.624 | 1.619 | 1.615 | 1.610 | 1.605 | 1.601 |
| 6         | 1.596 | 1.591 | 1.587     | 1.582       | 1.578 | 1.573 | 1.569 | 1.564 | 1.560 | 1.555 |
| 7         | 1.551 | 1.547 | 1.542     | 1.538       | 1.534 | 1.529 | 1.525 | 1.521 | 1.516 | 1.512 |
| 8         | 1.508 | 1.504 | 1.500     | 1.496       | 1.491 | 1.487 | 1.483 | 1.479 | 1.475 | 1.471 |
| 9         | 1.467 | 1.463 | 1.459     | 1.455       | 1.451 | 1.447 | 1.443 | 1.439 | 1.436 | 1.432 |
| 10        | 1.428 | 1.424 | 1.420     | 1.416       | 1.413 | 1.409 | 1.405 | 1.401 | 1.398 | 1.384 |
| 11        | 1.390 | 1.387 | 1.383     | 1.379       | 1.376 | 1.372 | 1.369 | 1.365 | 1.362 | 1.358 |
| 12        | 1.354 | 1.351 | 1.347     | 1.344       | 1.341 | 1.337 | 1.334 | 1.330 | 1.327 | 1.323 |
| 13        | 1.320 | 1.317 | 1.313     | 1.310       | 1.307 | 1.303 | 1.300 | 1.297 | 1.294 | 1.290 |
| 14        | 1.287 | 1.284 | 1.281     | 1.278       | 1.274 | 1.271 | 1.268 | 1.265 | 1.262 | 1.259 |
| 15        | 1.256 | 1.253 | 1.249     | 1.246       | 1.243 | 1.240 | 1.237 | 1.234 | 1.231 | 1.228 |
| 16        | 1.225 | 1.222 | 1.219     | 1.216       | 1.214 | 1.211 | 1.208 | 1.205 | 1.202 | 1.199 |
| 17        | 1.196 | 1.193 | 1.191     | 1.188       | 1.185 | 1.182 | 1.179 | 1.177 | 1.174 | 1.171 |
| 18        | 1.168 | 1.166 | 1.163     | 1.160       | 1.157 | 1.155 | 1.152 | 1.149 | 1.147 | 1.144 |
| 19        | 1.141 | 1.139 | 1.136     | 1.134       | 1.131 | 1.128 | 1.126 | 1.123 | 1.121 | 1.118 |
| 20        | 1.116 | 1.113 | 1.111     | 1.108       | 1.105 | 1.103 | 1.101 | 1.098 | 1.096 | 1.093 |
| 21        | 1.091 | 1.088 | 1.086     | 1.083       | 1.081 | 1.079 | 1.076 | 1.074 | 1.071 | 1.069 |
| 22        | 1.067 | 1.064 | 1.062     | 1.060       | 1.057 | 1.055 | 1.053 | 1.051 | 1.048 | 1.046 |
| 23        | 1.044 | 1.041 | 1.039     | 1.037       | 1.035 | 1.032 | 1.030 | 1.028 | 1.026 | 1.024 |
| 24        | 1.021 | 1.019 | 1.017     | 1.015       | 1.013 | 1.011 | 1.008 | 1.006 | 1.004 | 1.002 |
| 25        | 1.000 | 0.998 | 0.996     | 0.994       | 0.992 | 0.990 | 0.987 | 0.985 | 0.983 | 0.981 |
| 26        | 0.979 | 0.977 | 0.975     | 0.973       | 0.971 | 0.969 | 0.967 | 0.965 | 0.963 | 0.961 |
| 27        | 0.959 | 0.957 | 0.955     | 0.953       | 0.952 | 0.950 | 0.948 | 0.946 | 0.944 | 0.942 |
| 28        | 0.940 | 0.938 | 0.936     | 0.934       | 0.933 | 0.931 | 0.929 | 0.927 | 0.925 | 0.923 |
| 29        | 0.921 | 0.920 | 0.918     | 0.916       | 0.914 | 0.912 | 0.911 | 0.909 | 0.907 | 0.905 |
| 30        | 0.903 | 0.902 | 0.900     | 0.898       | 0.896 | 0.895 | 0.893 | 0.891 | 0.889 | 0.888 |
| 31        | 0.886 | 0.884 | 0.883     | 0.881       | 0.879 | 0.877 | 0.876 | 0.874 | 0.872 | 0.871 |
| 32        | 0.869 | 0.867 | 0.866     | 0.864       | 0.863 | 0.861 | 0.859 | 0.858 | 0.856 | 0.854 |
| 33        | 0.853 | 0.851 | 0.850     | 0.848       | 0.846 | 0.845 | 0.843 | 0.842 | 0.840 | 0.839 |
| 34        | 0.837 | 0.835 | 0.834     | 0.832       | 0.831 | 0.829 | 0.828 | 0.826 | 0.825 | 0.823 |
| 35        | 0.822 | 0.820 | 0.819     | 0.817       | 0.816 | 0.814 | 0.813 | 0.811 | 0.810 | 0.808 |

## 10.3 Coeficientes de temperatura (valores alfa)

| Sustancia a 25 °C              | Concentración<br>[%] | Coeficiente alfa de<br>temperatura<br>[%/°C] |
|--------------------------------|----------------------|----------------------------------------------|
| HCI                            | 10                   | 1,56                                         |
| KCI                            | 10                   | 1,88                                         |
| CH <sub>3</sub> COOH           | 10                   | 1,69                                         |
| NaCl                           | 10                   | 2,14                                         |
| H <sub>2</sub> SO <sub>4</sub> | 10                   | 1,28                                         |
| Ácido fluorhídrico             | 1,5                  | 7,20                                         |

Coeficientes  $\alpha$  de estándares de conductividad para cálculo según temperatura de referencia de 25 °C

| I        | Estándar    | Temperatura de<br>medición: 15 °C | Temperatura de<br>medición: 20 °C | Temperatura de<br>medición: 30 °C | Temperatura de<br>medición: 35 °C |
|----------|-------------|-----------------------------------|-----------------------------------|-----------------------------------|-----------------------------------|
| 8        | 34 µS/cm    | 1,95                              | 1,95                              | 1,95                              | 2,01                              |
| <b>[</b> | 1413 µS/cm  | 1,94                              | 1,94                              | 1,94                              | 1,99                              |
| -        | 12,88 mS/cm | 1,90                              | 1,89                              | 1,91                              | 1,95                              |

## 10.4 Escala práctica de salinidad (UNESCO, 1978)

La salinidad se calcula de acuerdo con la definición oficial de la UNESCO 1978. Por lo tanto, la salinidad Spsu de una muestra en psu (unidad de salinidad práctica) a una presión atmosférica estándar se calcula como sigue:

$$S = \sum_{j=0}^{5} \alpha_{j} R_{T}^{j/2} - \frac{(T-15)}{1+k(T-15)} \sum_{j=0}^{5} b_{j} R_{T}^{j/2}$$

| $a_0 = 0.0080$           | $b_0 = 0.0005$  | k = 0.00162 |
|--------------------------|-----------------|-------------|
| a <sub>1</sub> = -0.1692 | $b_1 = -0.0056$ |             |
| $a_2 = 25.3851$          | $b_2 = -0.0066$ |             |
| $a_3 = 14.0941$          | $b_3 = -0.0375$ |             |
| a <sub>4</sub> = -7.0261 | $b_4 = 0.0636$  |             |
| $a_5 = 2.7081$           | $b_5 = -0.0144$ |             |

$$R_{T} = \frac{R_{Sample}(T)}{R_{KCI}(T)}$$

(32,4356 g KCl por 1.000 g de solución)

### 10.5 Conductividad con factores de conversión TDS

| Conductividad | TDS K     | CI     | TDS NaCl  |        |
|---------------|-----------|--------|-----------|--------|
| a 25 °C       | valor ppm | factor | valor ppm | factor |
| 84 µS/cm      | 40,38     | 0,5048 | 38,04     | 0,4755 |
| 447 µS/cm     | 225,6     | 0,5047 | 215,5     | 0,4822 |
| 1413 µS/cm    | 744,7     | 0,527  | 702,1     | 0,4969 |
| 1500 µS/cm    | 757,1     | 0,5047 | 737,1     | 0,4914 |
| 8974 µS/cm    | 5101      | 0,5685 | 4487      | 0,5000 |
| 12,880 µS/cm  | 7447      | 0,5782 | 7230      | 0,5613 |
| 15,000 µS/cm  | 8759      | 0,5839 | 8532      | 0,5688 |
| 80 mS/cm      | 52,168    | 0,6521 | 48,384    | 0,6048 |

## 10.6 Métodos de ceniza conductimétrica

El dispositivo de medición puede medir la ceniza conductimétrica (%) según los dos métodos ICUMSA:

### 10.6.1 Azúcar refinado (solución 28 g/100 g) ICUMSA GS2/3-17

La fórmula que usa el instrumento es:

m/m = 0,0006x ((C1/(1+0,026x(T-20))) - 0,35x(C2/(1+0,026x(T-20)))xK)

**C1** = conductividad de la solución de azúcar en  $\mu$ S/cm con constante de celda = 1 cm<sup>-1</sup>

**C2** = conductividad del agua empleada en  $\mu$ S/cm para preparar la solución de azúcar con constante de celda = 1 cm<sup>-1</sup>

T = temperatura en °C entre 15 °C y 25 °C

 $\mathbf{K} = \text{constante} \text{ de celda}$ 

### 10.6.2 Azúcar en bruto o melaza (solución de 5 g/100 ml) ICUMSA GS 1/3/4/7/8-13

La fórmula que usa el instrumento es:

m/V = 0,0018x ((C1/(1+0,023x(T-20))-C2/(1+0,023x(T-20)))xK)

C1 = conductividad de la solución de azúcar en  $\mu$ S/cm con constante de celda = 1 cm<sup>-1</sup>

**C2** = conductividad del agua empleada para preparar la solución de azúcar en  $\mu$ S/cm con constante de celda = 1 cm<sup>-1</sup>

 $\mathbf{T}$  = temperatura en °C entre 15 °C y 25 °C

 $\mathbf{K} = \text{constante} \text{ de celda del sensor empleado}$ 

## Para proteger el futuro de su producto:

El servicio de METTLER TOLEDO garantiza la calidad, la precisión de medición y la conservación del valor de este producto en los años venideros.

Solicite más detalles sobre las atractivas condiciones de nuestro servicio.

www.mt.com/ph .

Para más información

Mettler-Toledo AG, Analytical CH-8603 Schwerzenbach, Switzerland Tel. +41 (0)44 806 77 11 Fax +41 (0)44 806 73 50 www.mt.com

Reservadas las modificaciones técnicas. © Mettler-Toledo AG 08/2014 30219794A

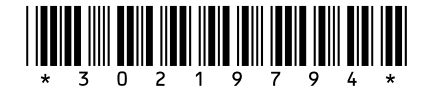